## **BMC-config Usage Instructions**

Note this software is only for König SAS-DVRODR3x cameras, which are identical to SG880MK-xmHD cameras

- 1, Format your SD card
- 2, Connect the camera to your PC, open the BMC-config,

| P BIC CONFIG | N 100 100 100 100 100 100 100 100 100 10                                                     |
|--------------|----------------------------------------------------------------------------------------------|
| Products     |                                                                                              |
|              | Select Product<br>MG982K-10M ▼<br>Remember My Choice<br>OK ( <u>Y</u> )<br>EXIT ( <u>N</u> ) |

choose the model for camera

3, Select your country and SIM card operator

| BEC CONFIG : For EG9 | 82K-10H                        |
|----------------------|--------------------------------|
|                      |                                |
| Boly Media Com       | munications Co., Ltd. (BMC     |
|                      |                                |
|                      | nternet Setting                |
| Select Country       | Select Operator                |
| Australia            | China-Mobile                   |
| Austria              | China-Unicom                   |
| Canada               | China-Unicom-3G                |
| Chech                | Others                         |
| China                |                                |
|                      |                                |
| Check WAP / In       | ternet Paramaters ( <u>L</u> ) |
|                      |                                |

4, Then "check WAP/Internet Parameters" to see if these parameters are right. If you use an SSL email as sending email, please click "Advanced" button to mark it.

| VAP / Internet Paramaters              |                                                                                |
|----------------------------------------|--------------------------------------------------------------------------------|
| Current WAP / Internet Paramaters As F | Follows, You Can Modify Highlighted 4 Items If Necessary !<br>Internet Setting |
| MMS URL : http://mmsc.monternet.com    | SEND EMAIL SERVER : smtp.bolymedia.com                                         |
| MMS APN : cmwap PORT : 80              | GPRS APN : cmnet SEND PORT : 80                                                |
| MMS IP : 10 . 0 . 0 . 172              | GPRS ACCOUNT :                                                                 |
| ACCOUNT :                              | GPRS PASS/VORD :                                                               |
| PASSWORD :                             | SEND EMAIL ADDRESS : bolyguard@bolymedia.com                                   |
| CLEAR PARAMATERS (C)                   | SEND EMAIL PASS/VORD :                                                         |
| ок Ф                                   | Cancel ( <u>N</u> )                                                            |

| WAP / Inte<br>Select Country                     | rnet Setting<br>Select Operator                           | Camera Setting<br>Click "Default Setting" button if you |
|--------------------------------------------------|-----------------------------------------------------------|---------------------------------------------------------|
| Australia<br>Austria<br>Canada<br>Chech<br>China | China-Mobile<br>China-Unicom<br>China-Unicom-3G<br>Others | don't know how to modify camera Default Setting (D)     |
| Check WAP / Inter                                | net Parameters ( <u>L)</u>                                | Change Setting ( <u>C</u> )                             |
| aters                                            |                                                           | E                                                       |
| / Internet Parameters As I                       | Follows, You Can Modify                                   | Highlighted 4 Items If Necessary !                      |
| AP Setting                                       |                                                           | Internet Setting                                        |
| imsc.monternet.com                               | SEND EMAIL S                                              | ERVER :  smtp.bolymedia.com                             |
| PORT : 8                                         | 0 GP                                                      | RS APN : cmnet PORT : 80                                |
| . 0 . 0 . 172                                    | GPRS AC                                                   | COUNT :                                                 |
| Advand                                           | ed Setup                                                  |                                                         |
| EAR PARAMETER                                    | TP Server                                                 | SL (S)                                                  |
|                                                  |                                                           | ancel (N) Advanced 00                                   |

5, If your country or SIM card operator is not in the list, try to find "Others", then input the parameters you need.

| Sel<br>Switzerla<br>UK<br>Ukraine<br>USA<br>Others | ect Country      | Select Opera        | itor            | Just<br>kno | : click "<br>w how t | Default Setting" butt<br>to modify camera pa<br>Default Setting ( <u>I</u> | on if you don't<br>aramaters !<br>2) |  |
|----------------------------------------------------|------------------|---------------------|-----------------|-------------|----------------------|----------------------------------------------------------------------------|--------------------------------------|--|
| / Intern                                           | et Paramaters    |                     |                 |             |                      |                                                                            |                                      |  |
| MMS LIBL •                                         | P<br>WAP Setting | lease Input User-De | efined WAP / In | ternet      | Parama               | aters Here!<br>Internet Setting —                                          |                                      |  |
| MMS APN :                                          |                  | PORT :              |                 | GPRS        | APN :                |                                                                            | SEND PORT :                          |  |
| MMS IP :                                           |                  |                     | GPRS            | ACCO        | OUNT :               | ,<br>                                                                      |                                      |  |
| ACCOUNT :                                          |                  |                     | GPRS F          | ASSV        | /ORD :               |                                                                            |                                      |  |
| ASSWORD :                                          |                  |                     | send emai       | L ADD       | RESS :               |                                                                            |                                      |  |
|                                                    | CLEAR PARAN      | IATERS ( <u>C</u> ) | SEND EMAIL P    | PASS\/      | /ORD :               |                                                                            |                                      |  |
|                                                    |                  | OK (Y)              |                 |             | Cancel               | N                                                                          |                                      |  |

| WAP / Inte                                               | rnet Setting                                              |                |                                                  | — Camera Setting    |                |
|----------------------------------------------------------|-----------------------------------------------------------|----------------|--------------------------------------------------|---------------------|----------------|
| Select Country                                           | Select Operat                                             | or             | Just click "Default Setting" button if you don't |                     | n if you don't |
| Canada A<br>Chech<br>China<br>China HongKong<br>Cyprus V | China-Mobile<br>China-Unicom<br>China-Unicom-3G<br>Others |                |                                                  | Default Setting (D) |                |
| VAP / Internet Paramaters                                |                                                           |                |                                                  |                     |                |
|                                                          | Please Input User-De                                      | efined WAP / I | Internet Parama                                  | iters Here!         |                |
| WAP Setting                                              |                                                           |                |                                                  | Internet Setting —  |                |
| MMS URL :                                                |                                                           | SEND EN        | MAIL SERVER :                                    |                     |                |
| MMS APN :                                                | PORT :                                                    |                | GPRS APN :                                       |                     | SEND PORT :    |
| MMS IP :                                                 |                                                           | GPF            | RS ACCOUNT :                                     |                     |                |
| ACCOUNT :                                                |                                                           | GPRS           | PASSWORD :                                       |                     |                |
| PASSWORD :                                               |                                                           | SEND EM        | AIL ADDRESS :                                    |                     |                |
| CLEAR PARA                                               | AMATERS ( <u>C</u> )                                      | SEND EMAIL     | PASSWORD :                                       |                     |                |
| OK (Y) Cancel (N)                                        |                                                           |                |                                                  |                     |                |

6, It is suggested to use default settings when you first use the application software.

| Boly Media Com        | munications Co., Ltd. (BMC) |                                                  |
|-----------------------|-----------------------------|--------------------------------------------------|
|                       | ternet Setting              | Camera Setting                                   |
| Select Country        | Select Operator             | Just click "Default Setting" button if you don't |
| Australia             | China-Mobile                | know how to modify camera paramaters !           |
| Austria 📒             | China-Unicom                |                                                  |
| Canada                | China-Unicom-3G             | Default Setting ( <u>D</u> )                     |
| Chech                 | Others                      |                                                  |
| China Check WAP / Int | BIC TIPS                    | hange Setting (C)                                |
| dmin Number :         | Set all camera param        | aters to default ?                               |

## 7, "Changing Setting" is for your customized.

| WAP / Internet Setting                                                        |                            | Camera Setting                                   |  |  |
|-------------------------------------------------------------------------------|----------------------------|--------------------------------------------------|--|--|
| Select Country Select Operator                                                |                            | Just click "Default Setting" button if you don't |  |  |
| Australia China                                                               | a-Mobile                   | know how to modify camera paramaters !           |  |  |
| Canada China                                                                  | a-Unicom-3G                | Default Setting (D)                              |  |  |
| Chech Othe                                                                    | rs                         |                                                  |  |  |
| Check WAP / Internet Par                                                      | amaters ( <u>L</u> )       | Change Setting ( <u>C</u> )                      |  |  |
| iera Setting                                                                  |                            |                                                  |  |  |
|                                                                               |                            |                                                  |  |  |
| Language English 💌 Camera M                                                   | ode Photo 💌 Sec            | urity Mode OFF 💌 Camera Position OFF 💌           |  |  |
| Time Lapse OFF 💌 PIR Trigg                                                    | er Normal 💌 PII            | R Interval 5 Sec 💌 SMS Control OFF 💌             |  |  |
| Photo Size 5M 💌 Photo Bu                                                      | rst 🛛 1 Photo 💌 Vi         | deo Size 1280*720 Video Length 10 Sec 💌          |  |  |
| Game Call OFF 💽 H: 00 💌 M: 00 💌 Replay Time OFF 🛒 Set Clock : (SYSTEM TIME) 🗹 |                            |                                                  |  |  |
| Add Audio You can click the left butto                                        | n to add audio file if Gam | neCall is ON ! 2014- 7-24 💌 9:37:17 😴            |  |  |
| Work Hour OFF 💽 Start Tin                                                     | ne 00 🔽 : 0                | 0 💌 Stop Time 00 💌 : 00 💌                        |  |  |
|                                                                               | Send To                    | Send Mode                                        |  |  |
| 🗹 Select All 🛛 🗹 Sunday                                                       | Phone [MMS]                | Manual                                           |  |  |
| 🔽 Monday 🔽 Tuesday                                                            | C Email [MMS]              | ◯ Daily Report Send Time : 00 🔽 : 00 🔽           |  |  |
| 🔽 Wednesday 🔽 Thursday                                                        | C Email [GPRS]             | C Instant Max Number : 0                         |  |  |
| 🔽 Friday 🔽 Saturday                                                           | C Call                     | C Off                                            |  |  |
|                                                                               | ок М                       | Cancel ( <u>N</u> )                              |  |  |

8, The default set for Game call is Off, change it to On and fill in when you want it to play if you want to use this function.

## Then select the audio to add in.

| Game Call     ON     H:     18     M:     00     Replay Time       Add Audio     You can click the left button to add audio file if GameCall is | Image: Image: |
|----------------------------------------------------------------------------------------------------|----------------------------------------------------------------------------------------------------|
| ля ? 🛛                                                                                                    | ▼ Stop Time 00 ▼ : 00 ▼                                                                                                    |
| 查找范围 (I): 🔁 Video 🔽 🗧 🖆 🎫                                                                                                    | Send Mode                                                                                                    |
| AVDI00001. WAY                                                                                                    | lanual                                                                                                    |
|                                                                                                    | aily Report Send Time : 00 💌 : 00 💌                                                                                                    |
|                                                                                                    | stant Max Number : 0 💌                                                                                                    |
|                                                                                                    | ff                                                                                                    |
|                                                                                                    | 1                                                                                                    |
| 文件先型(T): Audio File(*, mp3, *, way. *, aac) ▼ Unaw                                                                                              | Cancel ( <u>N</u> )                                                                                                    |
|                                                                                                    |                                                                                                    |

9, Input at lease one receiving phone number or e-mail address.

| Custom Information Setting                                            |      |                        |                |  |  |
|-----------------------------------------------------------------------|------|------------------------|----------------|--|--|
| Admin Number :                                                        | Rece | ive Email 1 : Bolytest | @bolymedia.com |  |  |
| Phone Number 2 :                                                      | Rece | ive Email 2 :          |                |  |  |
| Phone Number 3 :                                                      | Rece | ive Email 3 :          |                |  |  |
| Phone Number 4 :                                                      | Rece | ive Email 4 :          |                |  |  |
| Attention Please ,The Data Above Will Be Saved In The Following File: |      |                        |                |  |  |
| F:\GSM\MG982K.TXT                                                     |      |                        | -              |  |  |
| SAVE                                                                  | ΞW   | E×IT ( <u>N</u> )      |                |  |  |

10, Save this .txt file into your SD card in camera.